## Windows XP 環境における「自由サイズ」の設定及び印刷方法

Windows95/98/Me 対応プリンタドライバでは、プリンタプロパティの「用紙サイズ」で「自由」サイズが 設定できましたが、Windows NT4.0/2000/XP 対応のプリンタドライバでは、「用紙サイズ」で「自由」を選 択することができません。

ここでは、Windows XP 環境における「自由」の用紙サイズの作成方法、および印刷方法を説明します。

(注意)WindowsNT4.0/2000/XP 対応プリンタドライバで自由サイズに印刷するときは、最新のプリンタ ドライババージョンをご利用ください。 最新のプリンタドライバは、下記 URL よりダウンロードすることができます。

http://www.casio.co.jp/ppr/

「スタート」メニューの「設定」から「プリンタ」を選択し、プリンタフォルダを開きます。

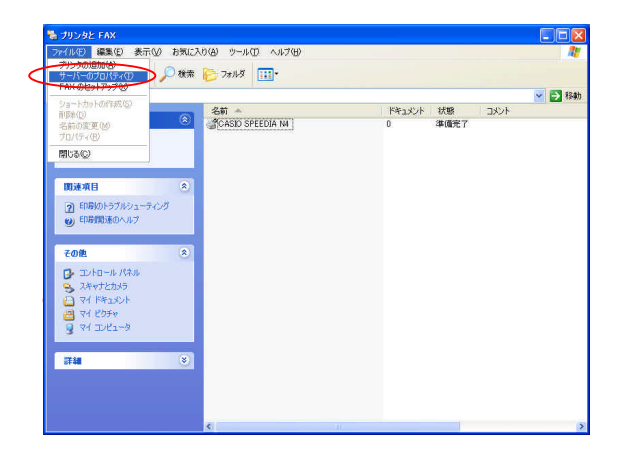

「ファイル」メニューから「サーバーのプロパティ」を選択します。

| フリント サーバ               | ーのプロパティ               | i.            |                |                 | ?                                                                                                    |
|------------------------|-----------------------|---------------|----------------|-----------------|----------------------------------------------------------------------------------------------------|
| 用紙 ポート ド               | ライバ 詳細語               | 定             |                |                 |                                                                                                    |
| 用紙(F): TKC             | -XP-TEST              |               |                |                 |                                                                                                    |
| 10×11 インチ              |                       |               | en nenene nene | ~               | 削你涂(D)                                                                                                    |
| 10x14 127<br>11x17 127 |                       |               |                | =               |                                                                                                    |
| 12×11 インチ              |                       |               |                | ×               | 用紙の保存(室)                                                                                                    |
|                        |                       |               |                |                 |                                                                                                    |
| 用紙名(10)                | 10以11 インチ             |               |                |                 | ]                                                                                                    |
|                        |                       |               |                |                 |                                                                                                    |
| [] 新しい用紙を              | FDX 9 @ (C)           |               |                | 1.12            |                                                                                                    |
| 戦存の名前と寸流<br>「用紙の保存」を   | Sを編集し、新!<br>リックしてください | い用紙を          | 定義します。         | 子和加强。           |                                                                                                    |
|                        | <u>, 11</u>           |               |                |                 |                                                                                                    |
| 一用紙() 記句(単             | ΩD                    |               |                |                 |                                                                                                    |
| 単位:                    | ⊙メートルネ                | ±( <u>M</u> ) | 07-1           | ポンド法(E)         |                                                                                                    |
| 用紙サイズ                  |                       | 余白:           |                |                 |                                                                                                    |
| 幅(\\\)                 | E40cm                 | 左回            | 100cm          | 上田              | 0.00cm                                                                                                    |
| 高さ(日): 2               | 7.94cm                | 右图            | 0.00cm         | TF( <u>B</u> ). | 0:08cm                                                                                                    |
|                        |                       |               |                |                 |                                                                                                    |
|                        |                       |               |                |                 |                                                                                                    |
|                        |                       | 0.1           |                |                 | and the second second se |
|                        |                       | 01            | <u> </u>       | キャンセル           | )画用( <u>A</u> )                                                                                                    |

「プリンタサーバーのプロパティ」画面が 開きますので、「用紙」タブを選択します。

|                                                                                                    | ドライバ 詳約                                                                          | 細設定                                                |                                    |                                          |                  |
|----------------------------------------------------------------------------------------------------|----------------------------------------------------------------------------------|----------------------------------------------------|------------------------------------|------------------------------------------|------------------|
| 日紙(上): 1<br>10×11 インチ                                                                                                    | KU-XP-TEST                                                                       |                                                    |                                    |                                          | 8189.00          |
| 10×14 インチ                                                                                                    |                                                                                  |                                                    |                                    | -                                        | H-1MACO          |
| 12×11 154                                                                                                    |                                                                                  |                                                    |                                    |                                          | * 用紙の保存を         |
|                                                                                                    |                                                                                  |                                                    |                                    |                                          |                  |
|                                                                                                    |                                                                                  |                                                    |                                    |                                          |                  |
| 用紙名(N):                                                                                                    | 10×11 インチ                                                                        |                                                    |                                    |                                          |                  |
| ■紙名(10):                                                                                                    | 10×11 インチ<br>を作成する(C)                                                            | 5                                                  |                                    |                                          |                  |
| 申紙名(N):<br>■新しい用紙                                                                                                    | 10×11 インチ<br>を作成する(C)                                                            |                                                    | を完美1.ます                            | . <i>∓n</i> m&                           |                  |
| ■紙名(N) ■新しい用紙 既存の名前と 用紙の保存]                                                                                                 | 10×11 インチ<br>を作成する(C)<br>す法を編集し、<br>をクリックしてくだ                                    | 新しい用紙                                              | を定義します                             | 。それから、                                   | _                |
| 用紙名(№)<br>■新しい用紙<br>既存の名前と<br>用紙の保存]<br>用紙の説明                                                                               | 10×11 インチ<br>を作成する(C)<br>す法を編集し、<br>をクリックしてくだ<br>(単位)                            | )<br>新しい用紙<br>さい。                                  | を定義します                             | .€ntris,                                 |                  |
| 用紙名(型)<br>■新しい用紙<br>既存の名前と<br>用紙の保存]<br>用紙の説明<br>単位:                                                                        | 10×11 インチ<br>を作成する(C)<br>す法を編集し、<br>をクリックしてくだ<br>(単位)                            | 新しい用紙                                              | を定義します                             | 。それから、<br><ポンド注(F)                       | <br>i:           |
| 用紙名(12)<br>■新しい用紙<br>既存の名前と<br>用紙の保存]<br>用紙の説明<br>単位:<br>用紙サイ                                                               | 10×11 インチ<br>を作成する(2)<br>す法を編集し、<br>をクリックしてくだ<br>(単位)<br>③メート<br>ズ:              | )<br>新しい用紙<br>ざい。<br>ル法(凹)<br>余白:                  | を定義します<br>〇 ヤー                     | 。それから、<br>。ポンド法(E)                       | <br>             |
| 用紙名(1):<br>■新しい用紙<br>既存の名前と<br>用紙の(保存)<br>用紙の(保存)<br>単位<br>用紙サイ<br>幅(1):                                                    | 10×11 1)チ<br>を作成する(2)<br>す法を編集し、<br>をクリックしてくだ<br>(単位)<br>・<br>ズ:<br>25.40cm      | 新しい用紙<br>さい。<br>ル法(M)<br>余白:<br>左(L):              | を定義します<br>〇ヤー<br>0.00cm            | 。それから、<br>Sポンド法(E)<br>〕 上(D):            | 0.00cm           |
| 用紙名( <u>U</u> ):<br>○)新しい用紙<br>既存の名前と<br>用紙の(保存):<br>用紙の(保存):<br>用紙の(現明<br>単位:<br>用紙サイ<br>幅( <u>W</u> ):<br>高さ( <u>U</u> ): | 10×11 インチ<br>を作成する(2)<br>1注を編集し、<br>をクリックしてくだ<br>(単位)<br>・<br>25.40cm<br>27.94cm | 新しい用紙<br>さい。<br>ル法(M)<br>余白:<br>」 左(Q):<br>」 右(B): | を定義します<br>〇 ヤー<br>0.00cm<br>0.00cm | 。それから、<br><ポンド法(E)<br>」 上(D):<br>] 下(B): | 0.00cm<br>0.00cm |

「用紙の説明」箇所より、「新しい用紙を作成 する」にチェックを入れます。

| お紙 ポート                                                       | ドライバ 詳                                        | 細設定                |                  |                     |                 |
|--------------------------------------------------------------|-----------------------------------------------|--------------------|------------------|---------------------|-----------------|
| 用紙(E) 11<br>10×11 インチ<br>10×14 インチ<br>11×17 インチ<br>12×11 インチ | CC-XP-TEST                                    |                    |                  | ~                   | 削除の<br>(用紙の保存の) |
| 用紙名(№)<br>■新しい用紙<br>既存の名前とう<br>「用紙の保存」                       | 10×11 イン・<br>を作成する(C)<br>け法を編集し、<br>をクリックしてく/ | チ<br>新しい用紙<br>ださい。 | を定義します           | 。 <del>Z</del> ND6、 |                 |
| - 用紙の説明()<br>単位:<br>用紙サイ:                                    | 単位)<br>                                       | ·ル法(M)<br>余白:      | 07-I             | ドポンド法(E)            |                 |
| 幅( <u>W</u> ):                                               | 29.7cm                                        | ) 左(L):<br>右(B):   | 0.00cm<br>0.00cm | 上①<br>下(B):         | 0.00cm          |

「用紙サイズ」に印刷する自由サイズの幅、 高さを入力します。(「単位」で「メートル法」 にチェックが入っている場合は「cm」で入力 します。)

<注意> ここで入力する幅、高さは、用紙方向[縦]を 想定して入力します。

| 19411 127                                                    |                                                                                                    |                                                                                                    |                                                                                                    |                                                                                                    | SUPA (D) |
|--------------------------------------------------------------|----------------------------------------------------------------------------------------------------|----------------------------------------------------------------------------------------------------|----------------------------------------------------------------------------------------------------|----------------------------------------------------------------------------------------------------|----------|
| 10×14 127                                                    |                                                                                                    |                                                                                                    |                                                                                                    | Í                                                                                                    | HIDAND   |
| 12x11 127                                                    |                                                                                                    |                                                                                                    |                                                                                                    |                                                                                                    | 用紙の保存(S) |
|                                                              | $\frown$                                                                                                    |                                                                                                    |                                                                                                    |                                                                                                    |          |
| 用紙名(N):                                                      | 長尺紙                                                                                                    | )                                                                                                    |                                                                                                    |                                                                                                    |          |
| The second second                                            | + / - + + + 7 /0                                                                                                    | x                                                                                                    |                                                                                                    |                                                                                                    |          |
|                                                              | (&I EbX 9 2 4                                                                                                    | <i>/</i>                                                                                                    |                                                                                                    |                                                                                                    |          |
|                                                              | A DOMESTIC ADDRESS OF A DOMESTIC ADDRESS OF A DOMESTICA ADDRESS OF A DOMESTICA ADDRESS OF ADDRESS OF ADDRESS OF A DOMESTICA ADDRESS OF ADDRESS OF ADDRES | in the second second seco | 1 methods in the second second sec | the second state of the line of the second state of the second state of the second sta |          |
| 既存の名前と 「 明紙の保存」                                              | す法を編集し、<br>をクリックしてく                                                                                                    | 、新しい用紙<br>ださい。                                                                                                    | を定義します                                                                                                    | 。それから、                                                                                                    |          |
| 既存の名前と<br>「用紙の保存」                                            | す法を編集し、<br>をクリックしてく                                                                                                    | 、新しい用紙<br>だざい。                                                                                                    | を定義します                                                                                                    | っそれから、                                                                                                    |          |
| 既存の名前と<br>「用紙の保存」<br>用紙の説明                                   | 寸法を編集し.<br>をクリックしてく:<br>(単位)                                                                                                    | 、新しい用紙<br>ださい。                                                                                                    | を定義します                                                                                                    | "。それから、                                                                                                    |          |
| 既存の名前と<br>[用紙の保存]<br>- 用紙の説明<br>単位:                          | †法を編集し、<br>をクリックしてく<br>(単位)<br>⊙メー                                                                                                    | 、新しい用紙<br>ださい。<br>トル法( <u>M</u> )                                                                                                    | を定義します<br>〇 ヤー                                                                                                    | 。それから、<br>ドポンド法(E)                                                                                                    |          |
| 既存の名前と<br>「用紙の保存」<br>- 用紙の説明<br>単位:<br>用紙サイ                  | 寸法を編集し、<br>をクリックしてく<br>(単位)<br>・<br>・<br>・<br>・<br>、<br>、<br>、<br>、<br>、<br>、<br>、<br>、<br>、<br>、<br>、<br>、<br>、                                                                                                    | 、新しい用紙<br>ださい。<br>トル法(M)<br>余白:<br>-                                                                                                    | を定義します<br>〇ヤー                                                                                                    | 。それから、<br>ドポンド法( <u>E</u> )<br>                                                                                                    |          |
| 既存の名前と<br>「用紙の保存」<br>- 用紙の説明<br>単位:<br>用紙サイ<br>幅( <u>w</u> ) | †法を編集し、<br>をクリックしてく<br>(単位)<br>② メー<br>ズ:<br>29.7cm                                                                                                    | 、新しい用紙<br>ださい。<br>トル法(M)<br>余白:<br>」 左(L):                                                                                                    | を定義します<br>〇 ヤー<br>[0.00cm                                                                                                    | 。それから、<br>ドポンド法(E)<br>」 上(D)                                                                                                    | 0.00cm   |
| 既存の名前と<br>(用紙の採存)<br>一用紙の説明<br>単位:<br>用紙サイ<br>幅(い)<br>高さ(い): | †法を編集し、<br>をクリックしてく:<br>(単位)<br>● メー<br>ズ:<br>29.7cm<br>90cm                                                                                                    | 新しい用紙<br>ださい。<br>トル法(M)<br>余白:<br>こを(L)<br>て名(B):                                                                                                    | を定義します<br>〇 ヤー<br>0.00cm<br>0.00cm                                                                                                    | 。それから、<br>ドポンド法(E)<br>」 上(D)<br>」 下(B)。                                                                                                    | 0.00cm   |

作成した自由サイズの用紙に「名前」をつけ、 【用紙の保存】ボタンをクリックします。

| 打がき 構                          |                              |                       |              |                   |                |
|--------------------------------|------------------------------|-----------------------|--------------|-------------------|----------------|
| A 40 + 1 + 1 + 1 + 1           |                              |                       |              | 1                 | 削除(0)          |
| 主腹はかざ<br>主復はがき横                |                              |                       |              |                   | ( mission mark |
| 長尺紙                            |                              |                       |              |                   | 用紙の用筆件(        |
|                                | Torre and see                |                       |              |                   |                |
| R版名(N):                        | 展尺紙                          |                       |              |                   |                |
| ■新しい用紙                         | を作成する(C)                     |                       |              |                   |                |
| 現存の名前と、                        | †法を編集し、                      | 新しい用紙                 | を定義します       | 、それから、            |                |
| 用紙の保存]                         | をクリックしてくた                    | ざい。                   | 0000000000   | 1.5.00.5%         |                |
|                                | Sec. 2                       |                       |              |                   |                |
| 用紙の説明(                         | .里位)                         |                       |              |                   |                |
| 用紙の説明(<br>単位:                  | 単位)<br>の J こ L               | u注(M)                 | 0+7-1        | ****、お(中)         |                |
| 用紙の説明(<br>単位:<br>用紙サイ          | 単位)<br>●メート<br>ズ:            | ル法(M)<br>金白:          | 07-1         | ポンド法(E)           |                |
| 用紙の説明(<br>単位:<br>用紙サイ<br>幅(W): | 単位)<br>●メート<br>ズ:<br>29.70cm | ル法(M)<br>余白:<br>左(L): | () ∀~1       | *ポンド法(E)<br>上(T): | 0.00cm         |
| 用紙の説明(<br>単位:                  | 単位)<br><br>、<br>、<br>」       | ル法(M)                 | <b>○</b> ヤ-I | ポンド法(E)           |                |

作成した用紙の名前が「用紙」の欄に登録 されます。 【閉じる】をクリックして終了します。

以上で用紙の作成は終了です。

実際アプリケーションから印刷を行うときは以下のように設定します。

自由サイズの印刷を行うアプリケーションを起動します。

| 給紙位置            | 自動                             |          |
|-----------------|--------------------------------|----------|
| 用紙サイズ           | A4 💌                           |          |
| - レイアウト         | 210 <u>+</u> × 297 <u>+</u> mm |          |
| 印刷用紙            | 用紙サイズ通り 💌                      |          |
| 拡大/縮小<br>マルチページ | 100%<br>tat                    |          |
| 用紙方向            | ● 縦置き ● 横置き _ レイアウト変           | <u>ب</u> |
| コピー枚数           | 1                              |          |
| 紙種              | 普通紙                            |          |

アプリケーションより、印刷のプロパティを 開きます。 プロパティより「基本設定」を選択します。

| 0刷書式                      | 基本                          | 設定                                                                                               | ユーティリ                                                                                                    | ř4                                                                                |         |
|---------------------------|-----------------------------|--------------------------------------------------------------------------------------------------|----------------------------------------------------------------------------------------------------|-----------------------------------------------------------------------------------|---------|
| 給紙(                       | 立置                          | 自動                                                                                               |                                                                                                    | •                                                                                 |         |
| 用紙                        | サイズ                         | A4                                                                                               |                                                                                                    |                                                                                   |         |
| - レイフ<br>ED.<br>初本<br>マルチ | Pウト<br>刷用紙<br>(/縮小<br>- ^ ) | PRC Er<br>PRC 16<br>PRC 32<br>PRC 32<br>PRC Er<br>PRC Er<br>PRC Er<br>PRC Er<br>PRC Er<br>PRC Er | velope #10<br>K Rotated<br>K Rotated<br>K (Big) Rot<br>ivelope #1<br>ivelope #2<br>ivelope #3<br>ivelope #3<br>ivelope #4<br>ivelope #50 | at:<br>RC<br>RC<br>RC<br>RC<br>RC<br>RC<br>RC<br>RC<br>RC<br>RC<br>RC<br>RC<br>RC |         |
| 用組                        | 法向                          | PRC Er<br>PRC Er                                                                                 | ivelope #8<br>ivelope #9<br>ivelope #10                                                                                                  | Rc<br>Rc                                                                          | しイアウト変更 |
| =೮-                       | -枚数                         | 1                                                                                                |                                                                                                    | 17:                                                                               |         |
| 紙種                        |                             | 普通紙                                                                                              |                                                                                                    | •                                                                                 |         |
|                           |                             |                                                                                                  |                                                                                                    |                                                                                   | 初期値に戻す  |

「用紙サイズ」の候補より、先程作成した用紙 が表示されますので選択します。(通常は、 用紙サイズの最後に表示されます。)

作成した用紙サイズが表示されない場合、 で 入力した幅、高さの値に誤りのある可能性が あります。再度見直してください。

「用紙位置」を「MPF」、用紙方向を選択し、 【OK】をクリックします。

| 印刷書式         | 基本         | 設定                  | ユーティリティ                |          |          |
|--------------|------------|---------------------|------------------------|----------|----------|
| 給紙()<br>用紙 t | 遊置<br>ナイズ  | MPF<br>力セット<br>力セット | - 7.077<br>1<br>2<br>3 |          |          |
| -647         | 2474       | (MPF<br>自動)         | -                      |          |          |
| EDI          | 到<br>用紙    | MPF                 | 2                      | Ĵ        | _        |
| 拡大マルチ        | √縮小<br>ページ | 100%<br>tal         | 2                      | A        |          |
| ,用紙          | 方向         | • 縦置                | ちの横置き                  | F しイアウト変 | <u>ع</u> |
| ⊐Ľ-          | 枚数         | 1                   |                        | ÷        |          |
| 紙種           |            | 普通紙                 | 2                      | -        |          |
|              |            |                     |                        | *刀期间     | 印に戻す     |

アプリケーションより印刷を行います。

## 【注意事項】

- ・プリンタ機種によって利用できる最大の用紙サイズは異なります。
- ・印刷可能な用紙サイズは、使用するアプリケーションによって異なります。 特にA3より大きな(長い)用紙サイズでは印刷できない場合が多々あります。その 場合、解像度を300dpiにすることで印刷できることもありますのでお試しください。
- ・プリンタドライバの「ヘルプ」にも詳細な説明が記載されておりますので、
- あわせてご覧頂きますようお願い致します。